## <==R2022 | Diversities

### How to upload your full paper with an accepted abstract

- 1. Go to <u>www.conftool.com/keer2022</u> and log in with your username and password.
- 2. Click on Your Submissions

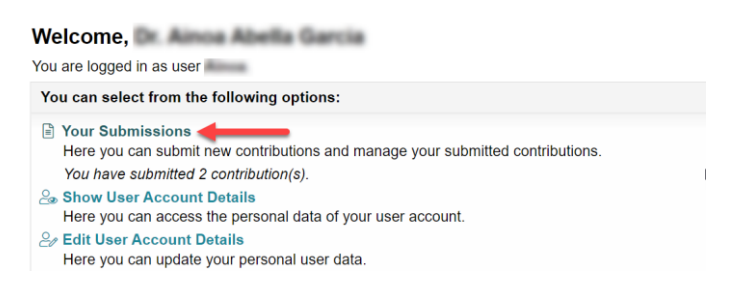

3. You'll find your abstract already copied under the Submission type **Full Paper Submission** 

#### Your Submissions

Here you can submit new contributions and manage your submitted contributions.

| You have submitted one or more contributions, which you see listed here: |                                                           |                                                                                              |  |  |
|--------------------------------------------------------------------------|-----------------------------------------------------------|----------------------------------------------------------------------------------------------|--|--|
| 186                                                                      | Submission Type / Conference Track: Abstract Submission   | <ul> <li>Show Abstract</li> <li>Contribution Details</li> <li>Review Results</li> </ul>      |  |  |
| This abst                                                                | ract has been accepted.                                   |                                                                                              |  |  |
| 1196                                                                     | Submission Type / Conference Track: Full Paper Submission | Show Abstract     Contribution Details     Edit Contribution Details     Upload Contribution |  |  |
|                                                                          | 1st file No upload yet.                                   | • Withdraw Submission                                                                        |  |  |

If you want, click on Edit Contribution Details to correct typos in your abstract, modify it according to reviewer's suggestion, add or remove an author, etc.

Click on Upload Contribution to upload your full paper. If you haven't done it before, you'll be asked to select from 1 to 4 topics. This is to assist in the reviewing process and programme creation.

# <==R2022 | Diversities

#### Upload File(s)

| Please select the file(s) you wish to upload for your submitted contribution.                                                                                                    |                                                                                                    |  |  |  |  |
|----------------------------------------------------------------------------------------------------|----------------------------------------------------------------------------------------------------|--|--|--|--|
| Contribution Details                                                                                                    |                                                                                                    |  |  |  |  |
| Submission Type / Conference Track: Full Pa                                                                                                    | per Submission 1196                                                                                                    |  |  |  |  |
| Rosa Rafa Baron, B. Linn Baron Honger, B. Lann Oliver, B.<br>Operations: 1. Dann. Revailors Union: if Dange are Displaceing (2000-0001); 2. Dissentite Publication in Catalogue, Revailora/Anti-<br>Luir-Darity, B. Alma Hafa Saron, Blazon, Barontesa Educat of Design and Engineering, 55, 12. 1000 |                                                                                                    |  |  |  |  |
| Submitted File(s)<br>1st file No upload yet.                                                                                                    |                                                                                                    |  |  |  |  |
| Information on This Contribution                                                                                                    |                                                                                                    |  |  |  |  |
| * Topics                                                                                                    | Please select the topic(s) from the list that <b>best suits</b> your submission. This is to assist with the review<br>process and the creation of the conference program itself.<br>Required, maximum number of topics to select: 4 |  |  |  |  |
|                                                                                                    | Application areas                                                                                                    |  |  |  |  |
|                                                                                                    | Architecture and Urbanism                                                                                                    |  |  |  |  |
|                                                                                                    | Consumer electronics                                                                                                    |  |  |  |  |
|                                                                                                    | Culture, music                                                                                                    |  |  |  |  |
|                                                                                                    | Education                                                                                                    |  |  |  |  |

4. Finally, upload your full paper in pdf format. Please follow the instructions and template available at <a href="https://www.keer.org/keer2022/submission.html">www.keer.org/keer2022/submission.html</a>.

| Upload File(s) to Server           |                                                                                                    |                                   |
|------------------------------------|----------------------------------------------------------------------------------------------------|-----------------------------------|
| Deadline for file uploads          | 88-88ag 2022, 11-58-58gan (2027)                                                                                                    |                                   |
| Time left                          | 27 days 1 hear                                                                                                    |                                   |
| Submission Type / Conference Track | Full Paper Submission                                                                                                    |                                   |
| Details                            | Please submit here your full paper for KEER2022.<br>The call for papers is accessible here.<br>Please follow the instructions for full papers available here.<br>You can download the template for the full paper here |                                   |
|                                    | The maximum file size allowed is 50 megabytes.                                                                                                    |                                   |
| 1st file: pdf                      |                                                                                                    |                                   |
| Please Note                        | Please upload your full paper as PDF document here.                                                                                                    |                                   |
| File Types                         | The following file extensions are allowed: pdf                                                                                                    |                                   |
| Select File                        | Choose a file No file selected.                                                                                                    |                                   |
|                                    | No upload yet.                                                                                                    |                                   |
|                                    |                                                                                                    | Upload File                       |
|                                    |                                                                                                    | Save Data Without Uploading Files |

You can change the file you've uploaded as many times as you want until the deadline. To change the file, simply follow steps 3 and 4 again.

In case you have any doubts, feel free to write to keer2022@event.upc.edu